## SINCE STY OF ALABAMA AT BIRMINGHAM & Financial Aid

# Students can use SelazerNET to access the following:

• FINANCIAL AID STATUS

View overall status, Holds, Academic Progress, Cost of Attendance, Financial Aid Awards, and Messages

• ELIGIBILITY

Review Financial Aid Holds (which may prevent payment of awards) & Document Requirements, & Display Academic Progress History

#### AWARD

View Account Summary, Review Awards, Accept Award Offers, Display Award Payment Schedule, View Loan Applications, & Review Withdrawal Information.

E-MAIL UAB FINANCIAL AID OFFICE

GENERAL FINANCIAL AID
 Financial Aid Application & Information Links

- TITLE IV AUTHORIZATION FORM
  - Resource Form

**Report Sources of Additional Financial Assistance** 

#### FINANCIAL AID STATUS

LAB THE UNIVERSITY OF ALABAMA AT BIRMINGHAM 1. Log in to your BlazerNET account. UAB Central Authentication System Enter your BlazerID and password: 0 • Visit BlazerID Central for help or to reset your pas Security Notice For security reasons, quit your web browser when finished accessing services that require authentication. Be wary of any program or web page that asks for your BlazerID and password. Leptimate UAB web pages prompting for your BlazerID and password should have adses that begin with https:// (not http:) and contain "uab.edu Also, your browser should visually indicate that you are accessing a secure page, usually a padlock icon. If you have any problems using this system or your BlazerID, please contact AskIT at 205-996-5555. This system is available only for authorized p users. Use for any other purpose may result in disciplinary action or criminal prosecution against the user. Accessibility | Disclaimer & Web Policy | Contact | @ 2013 UAB BlazerNET After completing your login you should be taken to 2. ENT Hello the BlazerNET Welcome screen. Click "Enter BlazerNET"

to enter.

3. Once on the Student Profile page, click on "Financial Aid" located in the green tab bar directly above your photo.

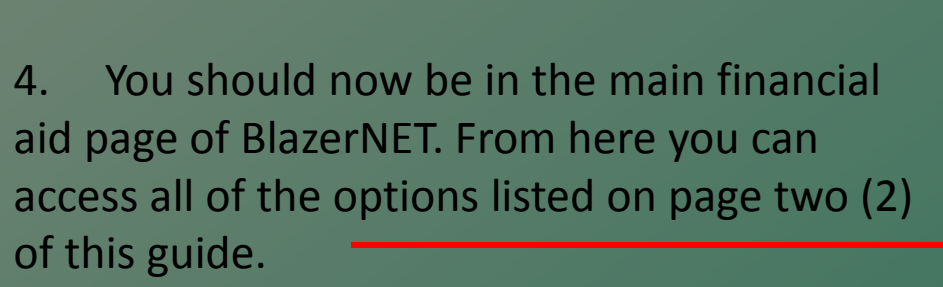

4b. To check your outstanding requirements as well as see your completed ones, click on "Financial Aid Status.

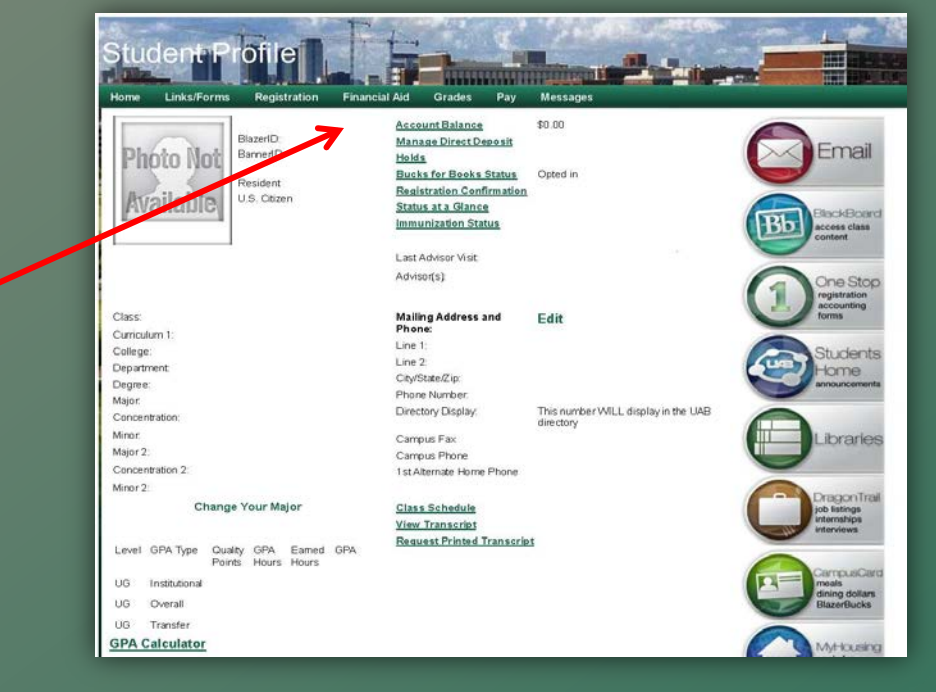

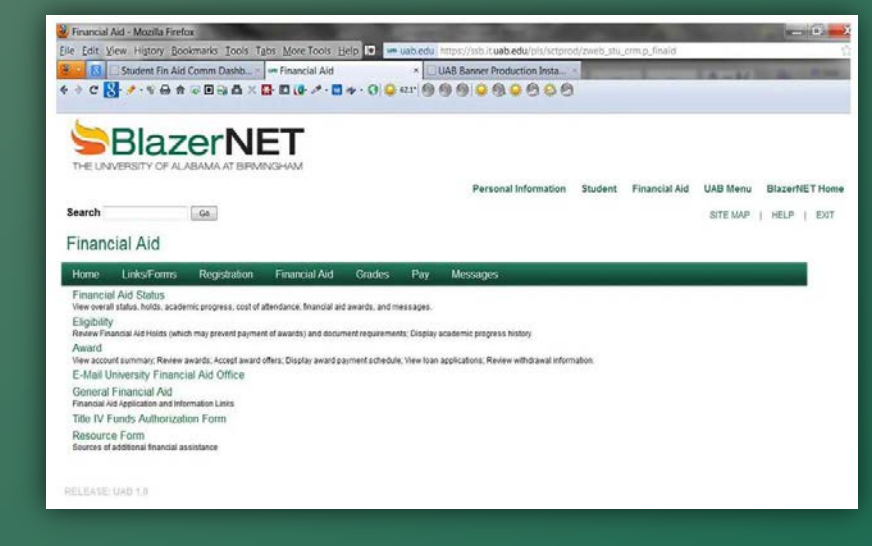

5. Select the appropriate aid year.

| 🔏 Aid Year - Windows Internet Explorer                                                                                                    |                                         |                    |          |               |            | c 0 ¤                |
|----------------------------------------------------------------------------------------------------|-----------------------------------------|--------------------|----------|---------------|------------|----------------------|
| 😋 🜍 🔻 🚥 https://ssb.il.uab.edu/pis/sctprod/bwrksumm.P_DispSumm                                                                                                    |                                         |                    | • 🔒 🗟 4  | 🗙 💽 Bing      |            | ۹ م                  |
| File Edit View Favorites Tools Help                                                                                                    |                                         |                    |          |               |            |                      |
| 👷 Favorites 🛛 🙀 📴 Suggested Sites 💌 🔊 Web Slice Gallery 💌                                                                                                    |                                         |                    |          |               |            |                      |
| um Aid Year                                                                                                    |                                         |                    | <u>a</u> | • 🖾 • 🖾 🕯     | 👘 💌 Page 🕶 | Safety 🕶 Tools 💌 🔞 👻 |
| Search 69                                                                                                    | Personal Information                    | Alumni and Friends | Student  | Financial Aid | UAB Menu   | BlazerNET Home       |
| Aid Year                                                                                                    |                                         |                    |          |               |            |                      |
| Representation of the second second s | r which you are receiving financial aid | ).                 |          |               |            |                      |
| Select Aid Year 2012-13                                                                                                    |                                         |                    |          |               |            |                      |
| Submit G                                                                                                    |                                         |                    |          |               |            |                      |
| RELEASE: 8.15                                                                                                    | Select the ap                           | opropriate aid )   | rear     |               |            |                      |
|                                                                                                    |                                         |                    | ~~~      |               |            |                      |
|                                                                                                    |                                         |                    |          |               |            |                      |
|                                                                                                    |                                         |                    |          |               |            |                      |

6. Click on "Unsatisfied Requirements".

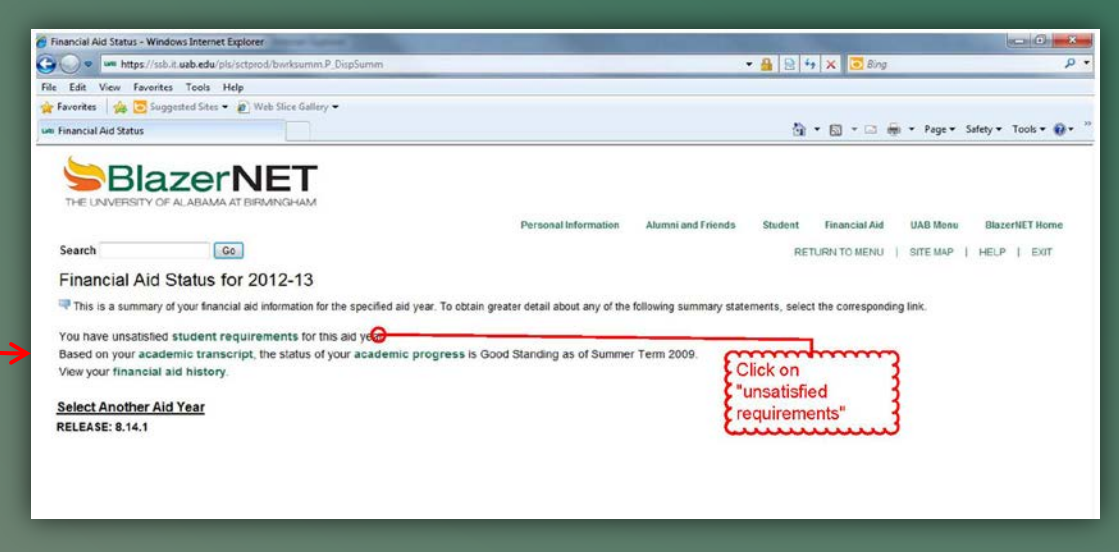

7. Your Eligibility Requirements should now be listed. Both the outstanding and complete requirements are listed for you. The "Outstanding Requirements" link enables you to download the form necessary to complete the specific requirement. Select the Requirement Messages link for and explanation of what action you must take to satisfy the requirement.

\* Note: All UAB students are required to report all additional resources you receive to assist in the cost of attending JAB Financial Aid Resource Information Form. You can view outside resources previously reported by viewing your award

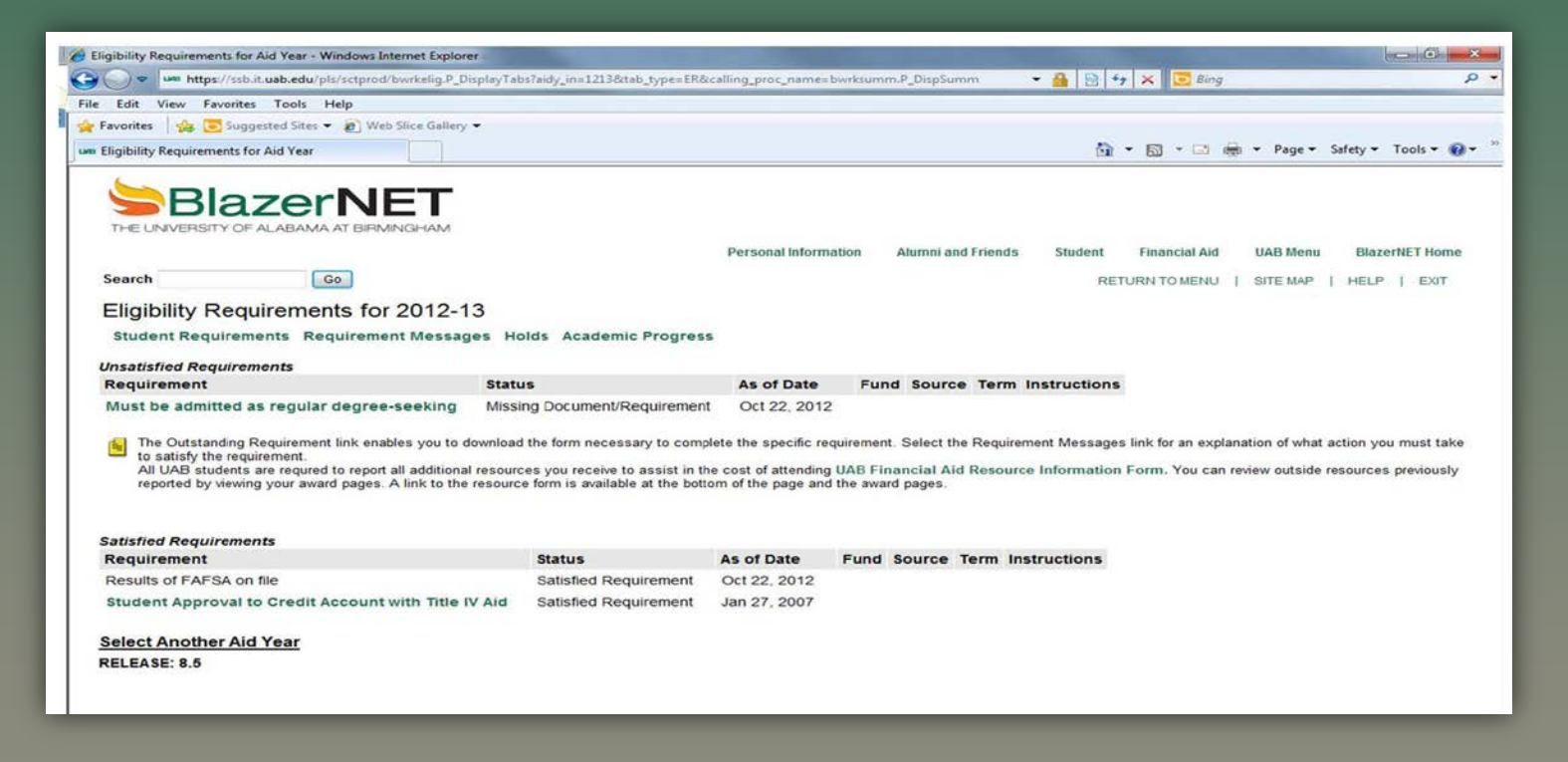

### **ELIGIBILITY**

To check your eligibility, return to the main BlazerNET THE UNIVERSITY OF ALABAMA AT BR financial aid page of BlazerNET. Personal Information Student Financial Aid UAB Menu BlazerNET Home Search G0 SITE MAP | HELP | ENT Financial Aid Home Links/Forms Registration Financial Aid Grades Pay Messages Financial Aid Status View overall status, holds, academic progress, cost of attendance, financial aid awards, and messages Select "Eligibility". Flightly Review Financial Aid Holds (which may prevent payment of awards) and document requirements; Display academic progress history Award View account summary: Review awards. Accept award offers: Display award payment schedule. View loan applications: Review withdrawal information E-Mail University Financial Aid Office General Financial Aid Financial Aid Application and Information Links Title IV Funds Authorization Form Resource Form Sources of additional financial assistance

🛃 Financial Aid - Mozilla Firefox

Elle Edit View History Bookmarks Tools Tabs More Tools Help 🔝 - uabledu htt

😫 🔆 🛃 🗌 Student Fin Aid Comm Dashb... 🗧 🖛 Financial Aid

× UAB Banner Production Insta...

- 2. You are not on the eligibility page with-in BlazerNET. You will see three options:
  - b) Holds

1.

1b.

- Student Requirements **c**)
- d) Academic Progress

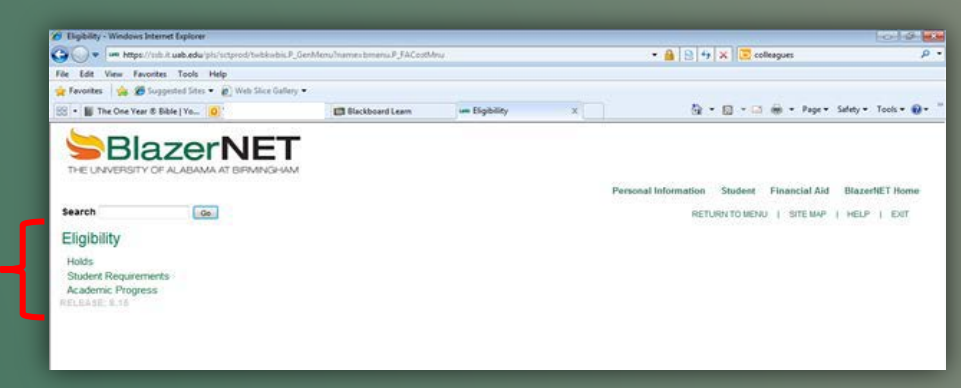

3. You will now be ask to select the appropriate aid year.

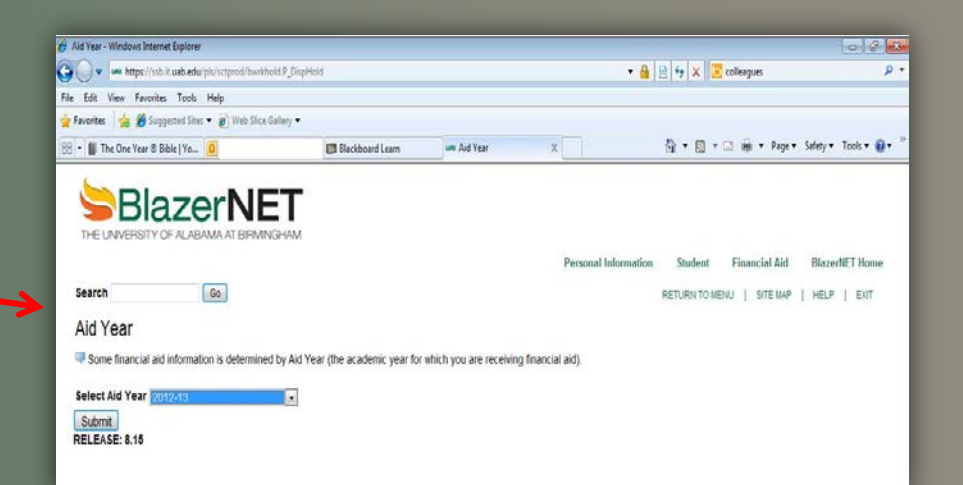

4. Now you should see a page listing your holds if any.

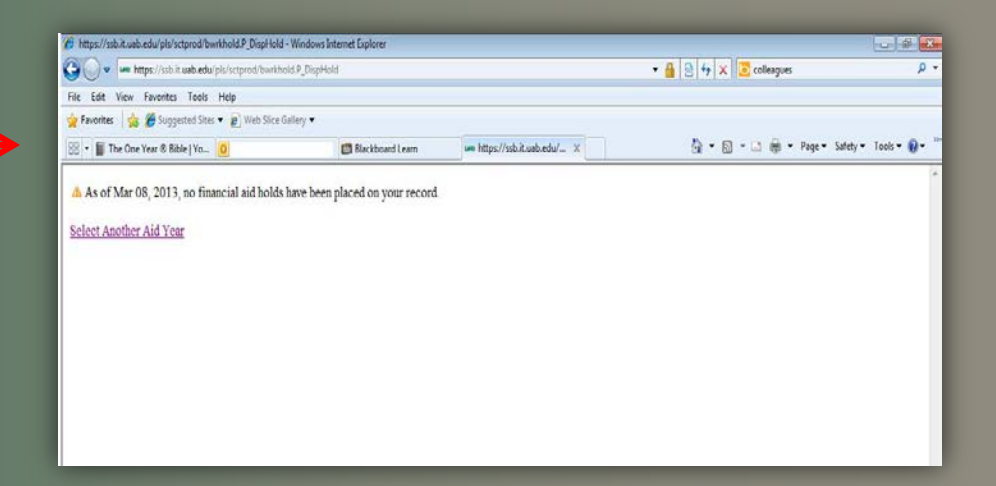

### AWARD

Einancial Aid - Mozilla Firefox

😟 🛛 🔝 Student Fin Aid Comm Dashb... = 🚥 Financial Aid

File Edit View History Bookmarks Tools Tabs More Tools Help 🔝 🚥 uab.edu https://ssb.it.uab.edu/pis/sctp

♦ ♦ C 🔀 🗶 ♥ ⊕ ♠ ♥ 🗉 및 🗗 🗶 📴 🕡 🖉 • 🖬 ♥ • O 🥥 \*\*\* 🚳 ⊕ ⊕ 🧐 😳 ⊕ ⊕ ⊕ ⊕

 For viewing and accepting your awards, return to the main financial aid page of BlazerNET once again.

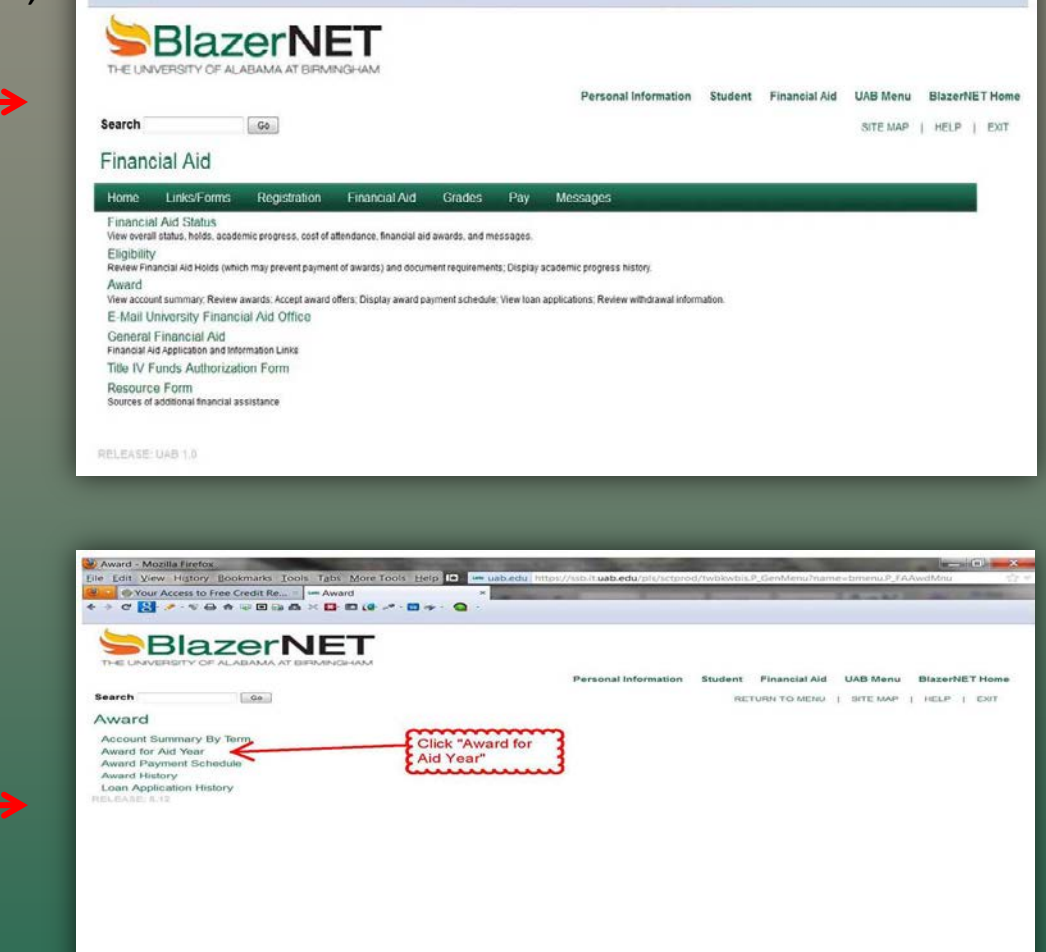

× UAB Banner Production Insta...

2. Then select "Award for Aid Year".

3. Select the appropriate aid year.

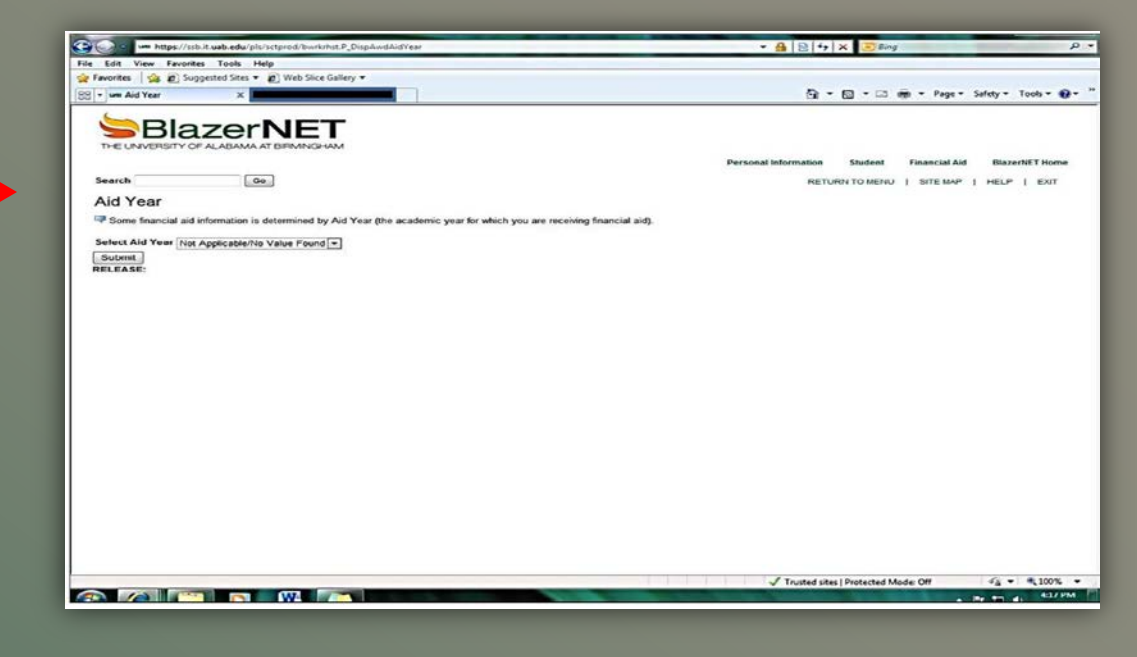

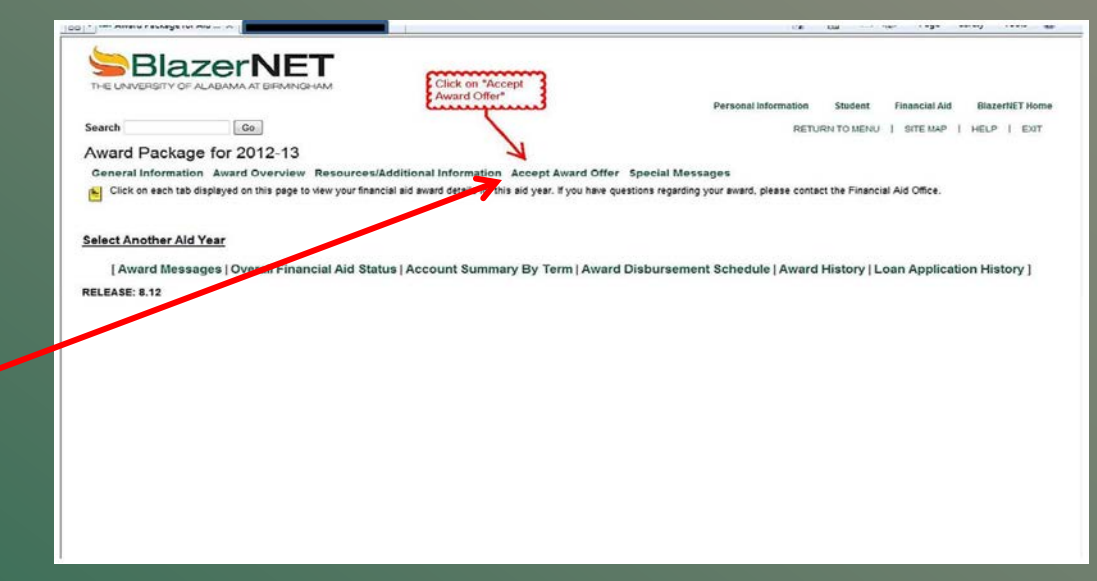

4. Now select "Accept Award Offer".

5. You should now see your award package for the aid year you selected.

| Core un https://ssb.it.uab.edu/pl                                                                                      | s/sctprod/bwrkr                                                      | hst.P DisplayTabs?tab                              | type=AA&aidy in=1213                                                                                                    | &calling proc name= |                 | • 4             |                  | Bing          | _            |               | ۰ م       |
|----------------------------------------------------------------------------------------------------|----------------------------------------------------------------------|----------------------------------------------------|----------------------------------------------------------------------------------------------------|---------------------|-----------------|-----------------|------------------|---------------|--------------|---------------|-----------|
| Ele Edit View Enveriter Took H                                                                                         | lelo.                                                                |                                                    |                                                                                                    |                     |                 |                 |                  |               |              |               |           |
| Competer A B Supported Stars                                                                                           | Wah Slice                                                            | Gallen =                                           |                                                                                                    |                     |                 |                 |                  |               |              |               |           |
| Y ravonites Ha E suggested sites +                                                                                     | E web silce                                                          | Gallery •                                          |                                                                                                    |                     |                 |                 |                  |               |              |               | •         |
| 88 • was Award Package for Aid X                                                                                       |                                                                      |                                                    |                                                                                                    |                     |                 |                 | 0 · 6            |               |              | Safety  Tools | - 6-      |
|                                                                                                    |                                                                      | АМ                                                 |                                                                                                    |                     |                 | Personal info   | rmation          | Student       | inancial Aid | BlazerNET     | Home      |
| Search                                                                                                    | 0                                                                    |                                                    |                                                                                                    |                     |                 |                 | RETURN           | TO MENU       | SITE MAP     | I HELP I E    | XIT       |
|                                                                                                    |                                                                      |                                                    |                                                                                                    |                     |                 |                 |                  | ****          |              | *****         | 3         |
| Award Package for 20                                                                                                   | 012-13                                                               |                                                    |                                                                                                    |                     |                 |                 | NOTE:            | YOU HA        | VE OPT       | IONS WHI      | EN 🛔      |
| General Information Award                                                                                              | Overview                                                             | Resources/Addit                                    | ional Information                                                                                                    | Accept Award Of     | fer Special Mes | sages           | ACCEF            | TING YO       | OUR FIN      | ANCIAL A      | ID 1      |
| Print                                                                                                    |                                                                      |                                                    |                                                                                                    |                     |                 | A COLOR         | OFFER            | MAKE          | SURE TH      | HAT YOU       | 1         |
|                                                                                                    |                                                                      | 1-                                                 | the state of the state of the s |                     |                 |                 | KNOW             | VVHATT        | HEYAR        |               |           |
| Options for Accept Award Offers<br>1. Accept the full award a<br>2. Choose Decline or Acc<br>3. Accept a partial amoun | include:<br>mount by select<br>ept for each fur<br>it by selecting a | cting Accept Full Am<br>nd.<br>Accept and entering | nount of All Awards.<br>the amount in the Acc                                                                                                    | ept Partial Amount  | field.          |                 |                  |               |              |               |           |
| Award Decision                                                                                                    |                                                                      |                                                    |                                                                                                    |                     |                 |                 |                  |               |              |               |           |
| Fund                                                                                                    | Status                                                               | Fall Term 2012                                     | Spring Term 2013                                                                                                    | Total A             | ccept Award Ac  | cept Partial Am | nount Lend       | er            |              |               |           |
| Collegiate Honors Scholarship                                                                                          | Accepted                                                             | \$1,500.00                                         | \$1,500.00                                                                                                    | \$3,000.00          |                 |                 | C                |               |              |               | 3         |
| Federal Work Study                                                                                                    | Accepted                                                             | \$1,444.00                                         | \$1,443.00                                                                                                    | \$2,887.00          |                 |                 | E P              | LEASE I       | KEEP IN      | MIND TH       | AT 3      |
| Federal Pell Grant                                                                                                    | Accepted                                                             | \$1,450.00                                         | \$1,450.00                                                                                                    | \$2,900.00          |                 |                 | 5                | OUR AV        | VARDIS       | FOR THE       | 1         |
| Federal Perkins Loan                                                                                                   | Accepted                                                             | \$747.00                                           | \$746.00                                                                                                    | \$1,493.00          |                 |                 | S A              | CADEM         | C YEAR       | SOANY         | 1         |
| Fed Direct Subsidized Loan                                                                                             | Accepted                                                             | \$1,700.00                                         | \$1,700.00                                                                                                    | \$3,400.00          |                 |                 | \$ L             | COEDT         | AMOUN        | THAT YO       |           |
| Fed Direct UnSubsidized Loan                                                                                           | Declined                                                             | \$.00                                              | \$.00                                                                                                    | \$.00               |                 |                 |                  | DUTPE         | TAREEN       | THE DAIC      | . 3       |
| Total                                                                                                    |                                                                      | \$6,841.00                                         | \$6,839.00                                                                                                    | \$13,680.00         |                 |                 | ET ET            | ERMS.         | IVVEEN       | THE TWO       | 3         |
|                                                                                                    |                                                                      |                                                    |                                                                                                    |                     |                 |                 | ٤.               | m             | un           | ·····         | w         |
| [ Award Messages   Ov                                                                                                  | erall Financ                                                         | ial Aid Status                                     | Account Summar                                                                                                    | y By Term   Awa     | ard Disburseme  | ent Schedule    | Award His        | story   Loa   | n Applicat   | ion History   | ]         |
| PEI FASE- 8 12                                                                                                    |                                                                      |                                                    |                                                                                                    |                     |                 |                 |                  |               |              |               | <u>19</u> |
| The second dist U. 14                                                                                                  |                                                                      |                                                    |                                                                                                    |                     |                 |                 |                  |               |              |               |           |
|                                                                                                    |                                                                      |                                                    |                                                                                                    |                     |                 |                 |                  |               |              |               |           |
|                                                                                                    |                                                                      |                                                    |                                                                                                    |                     |                 |                 |                  |               |              |               |           |
|                                                                                                    |                                                                      |                                                    |                                                                                                    |                     |                 |                 |                  |               |              |               |           |
|                                                                                                    |                                                                      |                                                    |                                                                                                    |                     |                 |                 |                  |               |              |               |           |
| ttps://ssb.it.uab.edu/pls/sctprod/bwrkrhst.l                                                                           | P_DisplayTabs?ta                                                     | ab_type=AA&aidy_in=                                | 1213&calling_proc_nam                                                                                                    | e=                  |                 | √1              | rusted sites   P | rotected Mode | Off          | 4g + 0,1      | .00% -    |
|                                                                                                    | WA                                                                   |                                                    |                                                                                                    | 10.00               |                 |                 |                  | 1             |              | By 971 45     | 4:19 PM   |
|                                                                                                    |                                                                      |                                                    |                                                                                                    |                     |                 |                 |                  |               |              |               |           |

#### GENERAL FINANCIAL AID

This section contains general information about financial aid, & scholarships. As well as resources related to both financial aid and scholarship available to students. This section is accessed by going to the main financial aid page and clicking on "General Financial Aid".

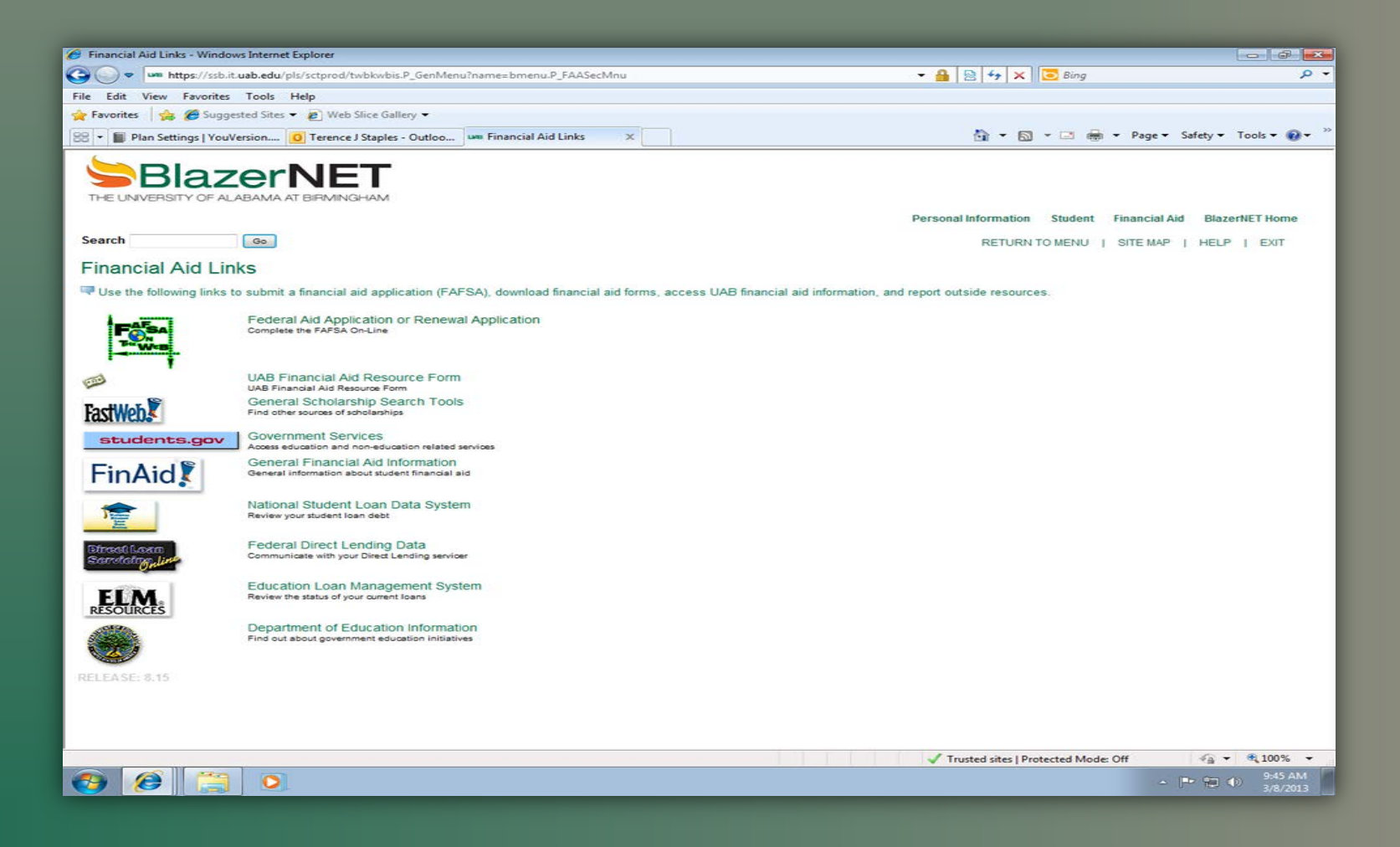

## **TITLE IV AUTHORIZATION FORM**

- To complete your Title IV Authorization Form, start from the main financial aid page of BlazerNET.
- 1b. Click on "Title IV Authorization Form".

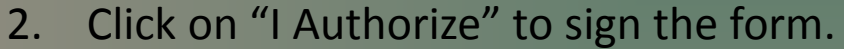

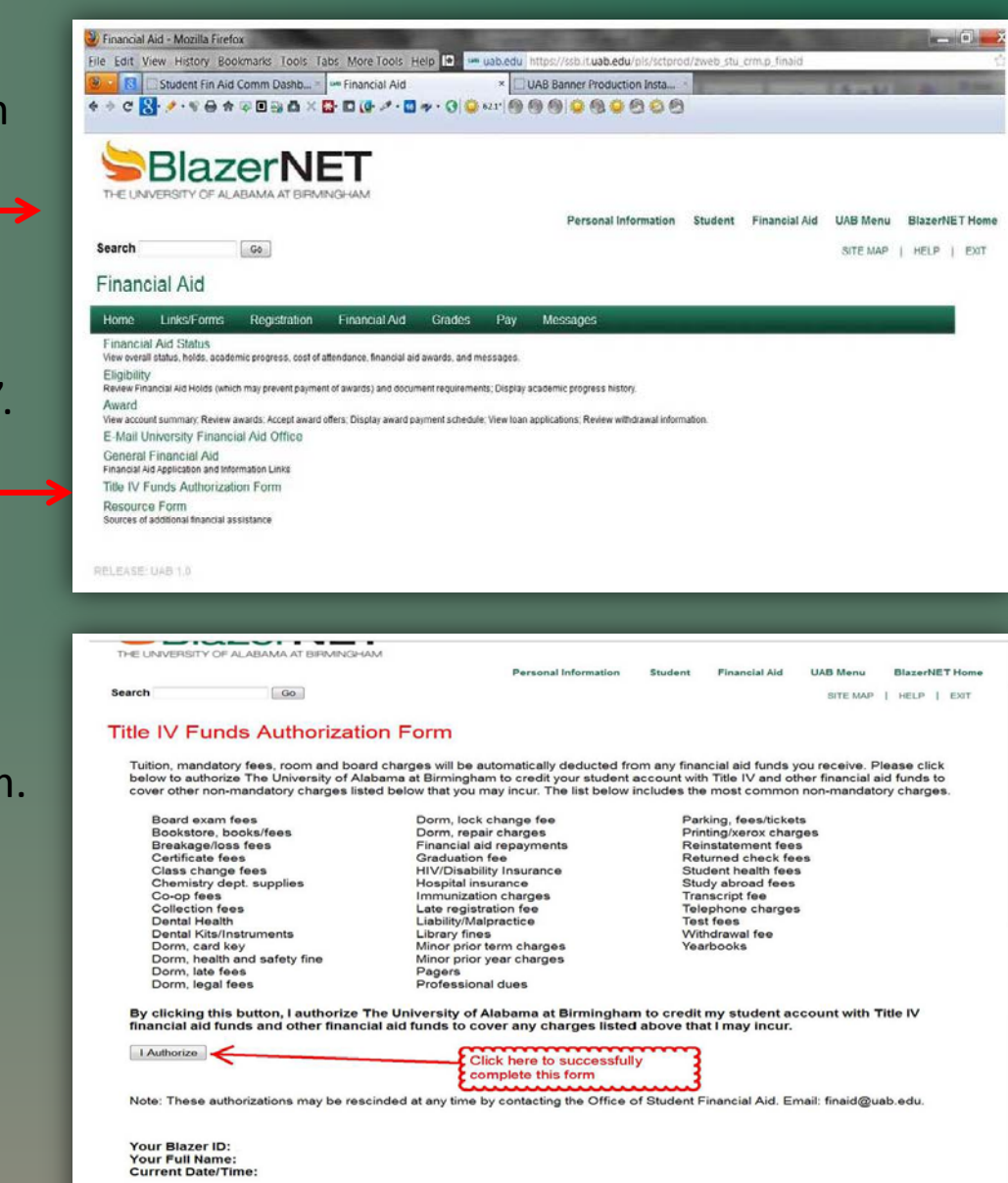

RELEASE: 8.12

#### 3. A confirmation message will appear once the form has been successfully signed.

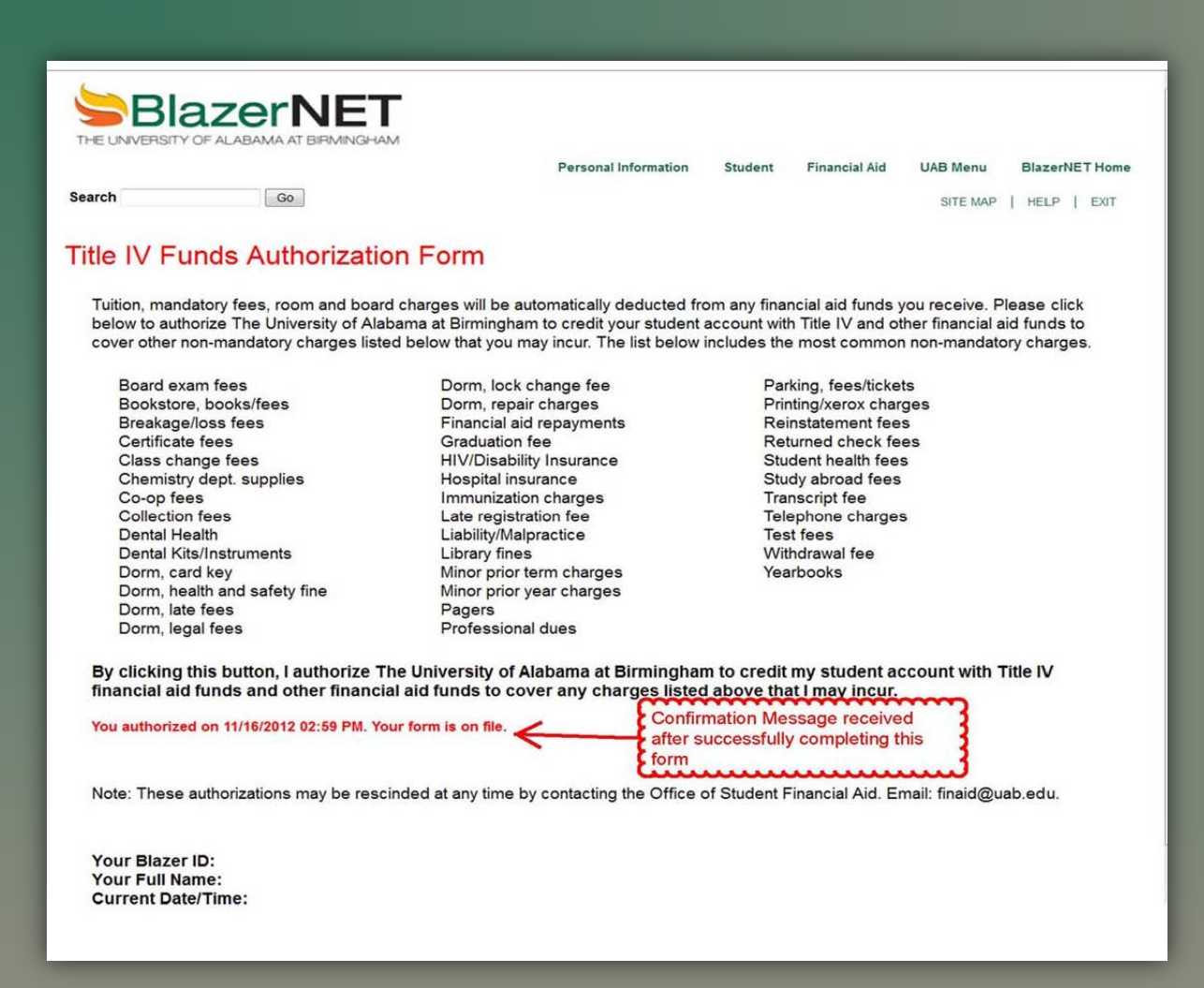

### **RESOURCE FORM**

This form only needs to be completed if you will receive any assistance such as scholarships from outside sources. UAB Departmental Scholarships, UAB Educational Assistance, Alabama GI Dependent benefits, Alabama Vocational Rehabilitation benefits, Graduate Assistantship, or State Scholarships, etc. If you will not receive additional assistance, the unsatisfied status of this requirement **WILL NOT** affect the aid process.

1. If you are receiving additional assistance, that does not fall in one of the above mentioned categories and need to complete this form, start at the main financial aid page of BlazerNET.

1b. Click on "Resource Form".

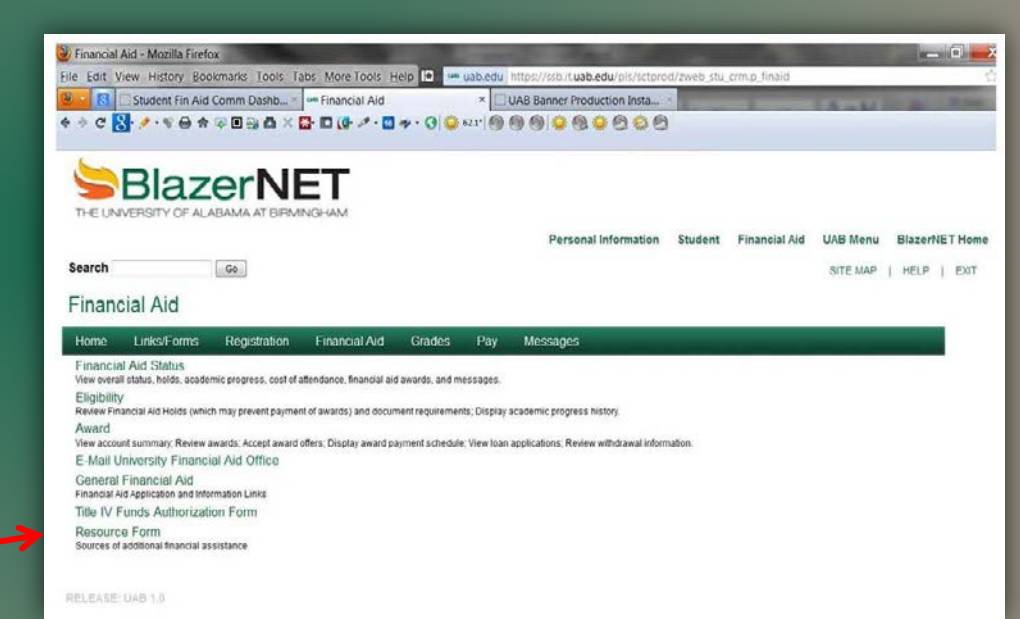

2. Check all sources of additional financial assistance you will receive for the academic year and indicate the amount where requested. If at any time during the academic year, you receive any assistance from the sources listed on the form or any other, you must notify the Office of Student Financial Aid. Failure to do so could result in cancelation of aid previously awarded.

| ttps://sib.it.ueb.edu/pl                                                    | lu/sctprod/zspk014_finald_resource                          | .create_page - Windows Internet Explorer                                                                |                               |             |                                                                                                    | 10191                     |  |  |  |
|-----------------------------------------------------------------------------|-------------------------------------------------------------|----------------------------------------------------------------------------------------------------|-------------------------------|-------------|----------------------------------------------------------------------------------------------------|---------------------------|--|--|--|
| 💭 💌 🖛 https://sib.it.uab.edu/pis/sctprod/zspk014_fined_resource_cruste_page |                                                             |                                                                                                    |                               |             | • 🔒 🖯 🕂 🗙 😇 Ang                                                                                                    |                           |  |  |  |
| Edit View Favori                                                            | ites Tools Help                                             |                                                                                                    |                               |             |                                                                                                    |                           |  |  |  |
| avorites 🙀 🍘 Su                                                             | rggested Sites 🔹 🙋 Web Slice Ga                             | Aety •                                                                                                  |                               |             | and the second second s |                           |  |  |  |
| Plan Settings   Y                                                           | ouVersion0                                                  | 🚥 hitps://ssb.it.ueb.edu/ 🛛                                                                             |                               |             | 3 * □ * □ + + P+p                                                                                                    | r • Safety • Tools • 🔞    |  |  |  |
| earch                                                                       | Go                                                          |                                                                                                    |                               |             | SITE MAP                                                                                                    | I HELP   EXT              |  |  |  |
|                                                                             |                                                             | UAB Financial Aid Re                                                                                    | source                        | Form        |                                                                                                    |                           |  |  |  |
|                                                                             |                                                             |                                                                                                    |                               |             |                                                                                                    |                           |  |  |  |
| ddianal Financia                                                            | al Accietance                                               |                                                                                                    |                               |             |                                                                                                    |                           |  |  |  |
| addibonal Financia                                                          | ai Assistance                                               |                                                                                                    |                               |             |                                                                                                    |                           |  |  |  |
| Theck all sources<br>eceive any assist                                      | of additional financial assi<br>ance from the sources being | stance you will receive for the academic year and<br>w or any other, you must notify the Financial Aid. | d indicate th<br>Office Failu | e amount wh | ere requested. If at any time during the<br>could result in cancellation of aid award                                                                                                    | academic year, you<br>led |  |  |  |
|                                                                             |                                                             |                                                                                                    |                               |             |                                                                                                    |                           |  |  |  |
| 228 MARCH                                                                   |                                                             |                                                                                                    |                               |             |                                                                                                    |                           |  |  |  |
| Select the academ                                                           | nic year for which you are s                                | ubmitting resource information:                                                                         |                               |             |                                                                                                    |                           |  |  |  |
|                                                                             |                                                             |                                                                                                    |                               |             |                                                                                                    |                           |  |  |  |
|                                                                             | Gener                                                       | al Assistance                                                                                           |                               |             |                                                                                                    |                           |  |  |  |
|                                                                             |                                                             | Source                                                                                                  | Amount                        |             |                                                                                                    |                           |  |  |  |
| UAB athletic s                                                              | scholarship                                                 |                                                                                                    | \$                            | 00          |                                                                                                    |                           |  |  |  |
| Scholarships (                                                              | (any source, except from lis                                | t below)                                                                                                | S                             | 00          |                                                                                                    |                           |  |  |  |
| Tuition Assista                                                             | ance from Employer (other                                   | than UAB)                                                                                               | \$                            | 00          |                                                                                                    |                           |  |  |  |
| UAB Educatio                                                                | onal Assistance                                             |                                                                                                    | S                             | 00          |                                                                                                    |                           |  |  |  |
| Alabama National Guard Educational Assistance Program (ANGEAP)              |                                                             |                                                                                                    |                               | 00          |                                                                                                    |                           |  |  |  |
| Technology Set                                                              | cholarship Program for Ala                                  | barna Teachers (TSPAT)                                                                                  | S                             | 00          |                                                                                                    |                           |  |  |  |
| Alabama voca                                                                | ational rehabilitation benefit                              | ts                                                                                                    | S .                           | 00          |                                                                                                    |                           |  |  |  |
| Graduate assi                                                               | istantship/fellowship (Do no                                | ot include any stipend that requires employment.)                                                       | \$                            | 00          |                                                                                                    |                           |  |  |  |
| State Scholars                                                              | ship/Loan (Medical, Dental                                  | I, and Optometry students only)                                                                         | S .                           | 00          |                                                                                                    |                           |  |  |  |
|                                                                             | Veter                                                       | ran Benefits                                                                                            |                               |             |                                                                                                    |                           |  |  |  |
|                                                                             | Source (Do not inc                                          | lude federal VA benefits.)                                                                              |                               |             |                                                                                                    |                           |  |  |  |
| Alabama GI de                                                               | ependents                                                   |                                                                                                    |                               |             |                                                                                                    |                           |  |  |  |
| Submit                                                                      |                                                             |                                                                                                    |                               |             |                                                                                                    |                           |  |  |  |
|                                                                             |                                                             |                                                                                                    |                               |             |                                                                                                    |                           |  |  |  |
|                                                                             |                                                             |                                                                                                    |                               |             |                                                                                                    |                           |  |  |  |
|                                                                             | Call and the second stars                                   |                                                                                                    |                               |             |                                                                                                    |                           |  |  |  |
| UAB Honors                                                                  | scholarship                                                 |                                                                                                    |                               |             |                                                                                                    |                           |  |  |  |
| UAB Honors                                                                  | Scholarship                                                 |                                                                                                    |                               |             | Trusted sites   Protected Mode: Off                                                                                                    | 4 · 100%                  |  |  |  |